## Vejledning til installering af GreenCity

Programmet hentes på FFE's hjemmeside:

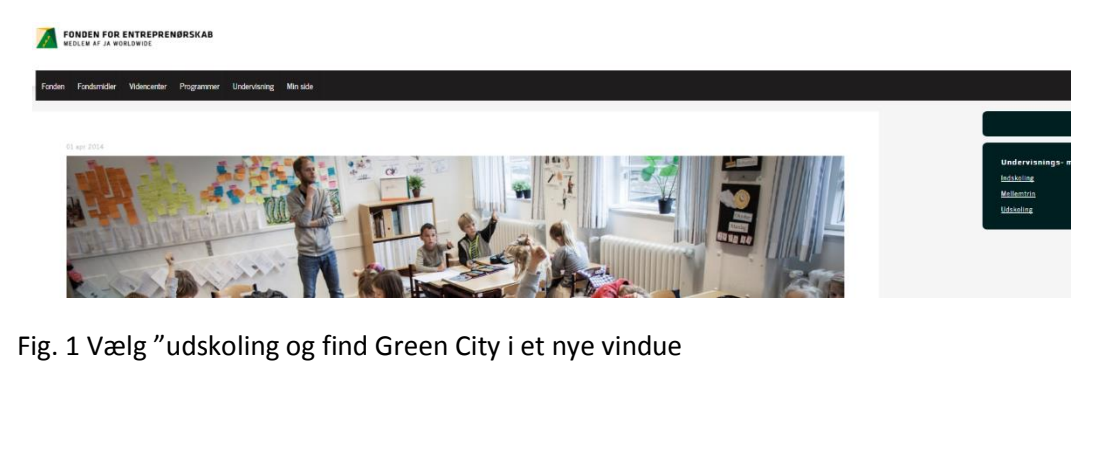

|                                                                                                    | Registrering af materialer<br>Venlign utfyld og downloade bærtfer materialet |                                                                                                    |
|----------------------------------------------------------------------------------------------------|------------------------------------------------------------------------------|----------------------------------------------------------------------------------------------------|
|                                                                                                    | Hava :                                                                       |                                                                                                    |
| Green City                                                                                                    | zmail :                                                                      |                                                                                                    |
| Et computerspil om alternativ energi og entreprenørskab, hvor eleverne skal sk.<br>Citly fylder a. 20 MB, og kan installeres på en almindelig pc. Spillet findes båd-<br>samarbejdet med udenlandske klasser. | shole/inst.                                                                  | tilbage                                                                                                    |
| Inddrager: Fysik/kemi, samfundsfag, geografi og engelsk<br>Varighed: 2 -3 lektioner eller som en del af et længere forløb                                                                                     | Antal elever<br>matrialet daal<br>brugge tal:                                | Sresolitizatiler oz                                                                                                    |
| Green City                                                                                                    | Send                                                                         | 6                                                                                                    |
| Fig. 2: Klik på "Green City Fig. 3 Regi                                                                                                    | strering. Udfyld felterne og klik på "Send"                                  | Fig. 4 Klik på "Greencityinstaller"                                                                                                    |
| greencityinstaller_01.zip                                                                                                    | Deefender + greendyknader, 11<br>Norm Type<br>Ell greendyknader, 11 Proyram  | fr Bag (prencipiendentific)                                                                                                    |
| Fig. 5 Programmet hentes som en zip-fil.                                                                                                    | Fig. 6 Klik på zip-filen og dette vindu                                      | ie åbner.                                                                                                    |
|                                                                                                    | Angiv en mappe                                                               | Angiv en mappe                                                                                                    |
|                                                                                                    | Specify a location for extracted files.                                      | Specify a location for extracted files.                                                                                                    |
| 7-Zip self-extracting archive                                                                                                    | Skrivebord                                                                   | P Roaming   P Billeder   P Brugerdefinerede Office-skabelon   P FirstClass   P fra skrivebord 20016   P greenny   P Outlook-filer   P peter   P Snanit Catalon   M M   Opret en ny mappe OK |
| Fig. 7 Klik på de tre små prikker                                                                                                    | Fig. 8 Dette vindue åbner F                                                  | ig. 9 Vælg "Opret ny mappe" Det er vigtigt, at du opretter den                                                                                                    |

nye mappe et sted hvor du ved, at du kan finde den igen.

| igiv en mappe                                                                                                    |       |
|----------------------------------------------------------------------------------------------------|-------|
| Specify a location for extracted files.                                                                                                    |       |
|                                                                                                    |       |
| Description Provide America America Ame<br>America America America America America America America America America America America America America America America America America America America America America America America America America America America America America Ame | *     |
| ╞ Billeder                                                                                                    |       |
| 4 🧾 Dokumenter                                                                                                    |       |
| 🌗 Brugerdefinerede Office-skabe                                                                                                    | lon   |
| FirstClass                                                                                                    | _     |
| Image: Provide the second second s    | =     |
| J GreenCity                                                                                                    |       |
| Image: Barbon Barbon    |       |
| 鷆 Outlook-filer                                                                                                    |       |
| 鷆 peter                                                                                                    |       |
| Snanlt Catalon                                                                                                    |       |
| · .                                                                                                    | ,     |
| Opret en ny mappe OK Ann                                                                                                    | uller |
|                                                                                                    |       |

Fig. 10 Omdøb den nye mappe til "GreenCity" (For at omdøbe skal du markere mappen og højreklikke. Du kan så vælge "omdøb" i menuen) Klik "OK"

| 7-Zip 🖫 f-extracting archive     | ×         |
|----------------------------------|-----------|
| Extract to:                      |           |
| C:\Users\prm\Documents\GreenCity | <u>[]</u> |
|                                  |           |
| Extract                          | Cancel    |

Fig. 11. Klik "Extract" Læg mærke til at den nye mappe "GreenCity" er valgt.

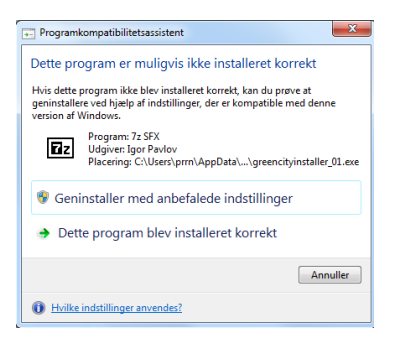

Fig. 12. Hvis dette vindue åbner, skal du bare klikke på "Annuller"

| 🔆 Favoritter                       | Biblioteket Dokumenter<br>GreenCity |                  |          |           |
|------------------------------------|-------------------------------------|------------------|----------|-----------|
| Skrivebord                         | Navn                                | Ændringsdato     | Type     | Størrelse |
| ) 🛜 Biblioteker                    | GreenCityData                       | 08-12-2009 11:04 | Filmappe |           |
|                                    | 😹 GreenCityDansk                    | 18-11-2009 11:13 | Program  | 79 KB     |
| Dokumenter                         | 🛃 GreenCityEnglish                  | 18-11-2009 11:20 | Program  | 79 KB     |
| 4 📗 Dokumenter                     |                                     |                  |          |           |
| Brugerdefinerede Office-skabeloner |                                     |                  |          |           |
| FirstClass                         |                                     |                  |          |           |
| Ima skrivebord 20016               |                                     |                  |          |           |
| # 🎉 GreenCity                      |                                     |                  |          |           |
| - Contra                           |                                     |                  |          |           |

Fig. 13. Programmet er nu pakket ud i den nye mappe og man kan vælge at spille Green city på dansk eller på engelsk.

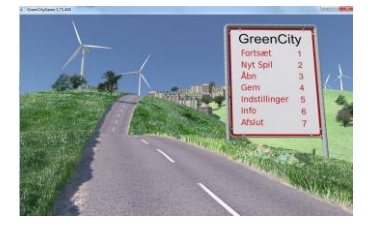

Fig. 14. Vælg "Nyt spil". God fornøjelse.